Nach einer ausgeführten Fusion kann es in der VR-NetWorld Software zu folgendem Fehler bei der Synchronisation der Bankverbindung kommen:

|     | Auftragsausführung                              |                                                                                                    |
|-----|-------------------------------------------------|----------------------------------------------------------------------------------------------------|
|     | Aufträge                                        | Details 100%                                                                                                    |
|     | Ť,                                              | Bankverbindung synchronisieren (VRNetKey)                                                                                  |
|     |                                                 | VR-NetWorld: Fehler 💼 🗙                                                                                                    |
|     |                                                 | Das Sicherheitsmedium gehört nicht zu der benutzten                                                                        |
|     |                                                 | Bankverbindung: Soulegers 72/97/<br>Benötigt wird das Medium für die Kennung 50/96/66/3 und<br>die Bankleitzahl 72/09/96/. |
|     |                                                 | ОК                                                                                                    |
| -   | Ausführer<br>VRNetKe<br>Verarbeite<br>Das Sicht | der mochnistere Bankverbindung >>VRNetKey<<                                                                                |
| *** |                                                 |                                                                                                    |
|     |                                                 | Ausführung abbrechen                                                                                                    |

Die genaue Ursache dafür ist noch nicht bekannt. An einer generellen Lösung wird gearbeitet.

Um den Fehler zu beheben, muss das Sicherheitsmedium neu zugewiesen werden.

In der Übersicht der Bankverbindungen kann man das Sicherheitsmedium mit der Kontextmenüfunktion "Bearbeiten" wechseln.

Dabei tritt diese Fehlermeldung auf:

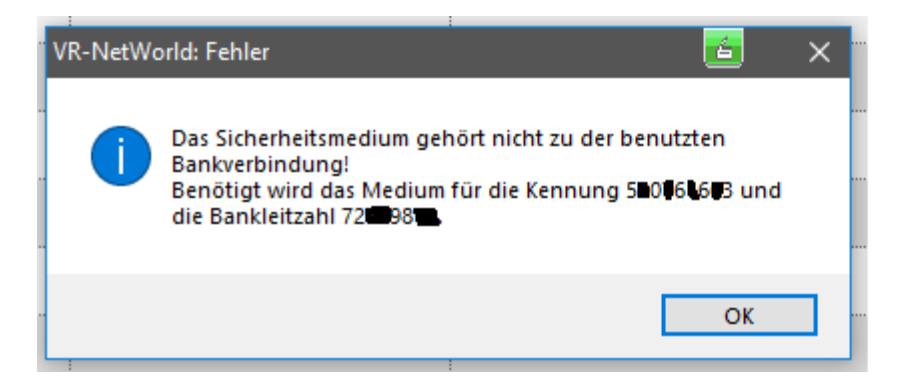

Diese ist mit [OK] zu bestätigen.

Die nächste Meldung kommt direkt im Anschluss:

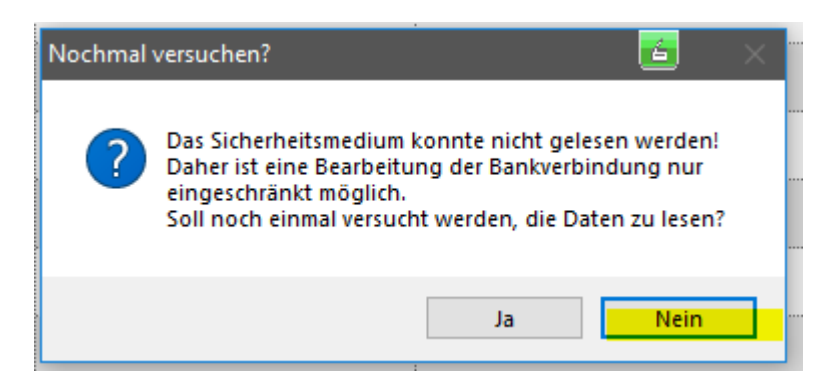

Hier ist [Nein] auszuwählen um dann in den folgenden Dialog zu gelangen.

Auf dem Reiter "TAN-Verfahren" ist der Button [Sicherheitsmedium austauschen] zu tätigen:

| Bankverbindung bearbeiten 🖆 🗙                                                                   |                                                                                                    |
|-------------------------------------------------------------------------------------------------|----------------------------------------------------------------------------------------------------|
| Allgemein<br>Bankverbindungsdaten<br>TAN-Verfahren<br>TAN-Medien<br>Userparameterdaten anzeigen | Auswahl des Verfahrens         Image: Ein-Schritt-TAN-Verfahren         Zwei-Schritt-TAN-Verfahren         Regeln für PIN und TAN         mögliche Länge der PIN: mindestens       0 , höchstens       99 Zeichen         mögliche Länge der TAN: mindestens       1 , höchstens       -1 Zeichen         Format der TAN: keine Angabe       -1 Zeichen |
|                                                                                                 | PIN speichem         Aktionen         PIN ändem       PIN sperren         PIN ändem       PIN sperren         OK       Abbrechen                                                                                                    |

Der dann folgende Dialog ist mit [Ja] zu bestätigen:

|     | cherheitsmedium wirklich austauschen?                                                                                                    |
|-----|----------------------------------------------------------------------------------------------------|
| 2İş | <ul> <li>Beim Austausch des Sicherheitsmediums kann die<br/>Bankverbindung ungültig werden.<br/>Alle Änderungen an der aktuellen Bankverbindung werden<br/>verworfen und der Bankverbindung wird ein anderes<br/>Sicherheitsmedium zugewiesen.</li> <li>Wollen Sie wirklich das Sicherheitsmedium austauschen?</li> </ul> |
|     | Ja Nein                                                                                                    |
| _   | Aktionen                                                                                                    |

In den weiteren Schritten sind dann die dem Kunden bekannten Daten wieder einzutragen:

| Einrichten einer Bankverbindung: Typ des Sicherheitsmediums 🗾 🔀 🗙                                                                                  |   |
|----------------------------------------------------------------------------------------------------|---|
| Die neue Bankverbindung kann auf einem neuen Sicherheitsmedium eingerichtet<br>werden oder von einem bereits bestehenden Medium zugeordnet werden. |   |
| Welches Sicherheitsmedium möchten Sie verwenden?                                                                                                   |   |
| Typ des Sicherheitsmediums                                                                                                    |   |
| PIN/TAN                                                                                                    |   |
| ◯ Schlüsseldatei                                                                                                    |   |
| Chipkarte                                                                                                    |   |
| O kein Sicherheitsmedium (offline arbeiten)                                                                                                    |   |
|                                                                                                    |   |
|                                                                                                    | 5 |
|                                                                                                    |   |
| < Zurück Weiter > Abbrechen Hilfe                                                                                                    |   |
|                                                                                                    |   |
| Einrichten einer Bankverbindung: Kundenkennung 🗾 🔀 🗙                                                                                               |   |
| Zur Kommunikation mit Ihrem Kreditinstitut wird noch ihre Kundenkennung<br>benötigt.                                                               |   |

| 9 | Zur Kommunikation mit Ihrem Kreditinstitut wird noch ihre Kundenkennung<br>benötigt. |
|---|--------------------------------------------------------------------------------------|
|   | Kundendaten                                                                          |
|   | VR-NetKey                                                                            |
|   | < Zurück Weiter > Abbrechen Hilfe                                                    |

| Einrichten einer Bankverbindung: Synchronisation 🗾 🔀 |                                                                                                    |
|------------------------------------------------------|----------------------------------------------------------------------------------------------------|
| 0                                                    | Die Angaben zur Bankverbindung werden nun gespeichert                                                                                                    |
|                                                      | Danach wird die Bankverbindung mit dem Kreditinstitut synchronisiert.                                                                                                    |
|                                                      | Hierfür benötigen Sie eine Online-Verbindung zu Ihrem Kreditinstitut.                                                                                                    |
|                                                      | URL/IP-Adresse https://hbci11.fiducia.de/cgi-bin/hbciservlet ~                                                                                                    |
|                                                      | HBCI/FinTS-Version                                                                                                    |
|                                                      | Version 3.0 ~                                                                                                    |
| ■                                                    | Die angegebene FinTS-Version wurde automatisch ermittelt. Wenn auf dem<br>INI-Brief Ihrer Bank jedoch eine andere Version angegeben ist, können Sie<br>auch diese verwenden. |
|                                                      |                                                                                                    |
|                                                      | < Zurück Weiter > Abbrechen Hilfe                                                                                                    |

Eine dann durchgeführte Synchronisierung behebt den Fehler.